## HƯỚNG DẪN ĐĂNG NHẬP KÊNH GIẢNG DẠY TIẾNG VIỆT CHO NGƯỜI VIỆT NAM Ở NƯỚC NGOÀI

<text>

Bước 1: Truy cập vào đường link <u>https://hoctiengviet.edu.vn/</u> bằng trình duyệt.

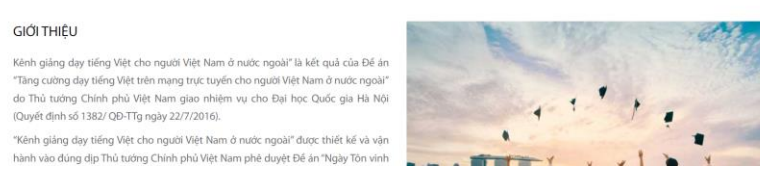

Lưu ý: Sử dụng các trình duyệt web sau để đảm bảo tương thích tốt nhất:

- > Trên Desktop/Laptop: Chrome, Firefox hoặc Edge
- ➢ Trên iOS (12.2+): Safari
- ➢ Trên Android (6.0+): Chrome

**Bước 2:** Nhấn chọn nút A Đăng nhập/Đăng ký ở góc trên cùng bên phải màn hình. Màn hình hiện ra như sau:

| Đăng nhập tài          | i khoản        |
|------------------------|----------------|
| Bạn chưa có tài khoản? | Đăng ký ngay!  |
| Tên đăng nhập          | )              |
| Mật khẩu               |                |
| Nhớ tên tài khoản      | Quên mật khẩu: |
| Đăng nhâ               | n              |

Bước 3: Nhấn vào nút Đăng ký ngay! để tạo tài khoản.

| KÊNH GIẢNG DẠY TIẾNG VIỆT CHO NGƯỜI VIỆT NAM Ở NƯỚC NGOÀI<br>Trang chủ / Đăng nhập / Tài khoản mới |        |                                                                                                    |  |  |
|----------------------------------------------------------------------------------------------------|--------|----------------------------------------------------------------------------------------------------|--|--|
| Tài khoản mới                                                                                      |        |                                                                                                    |  |  |
|                                                                                                    |        | Đã có tài khoản? <mark>Đăng nhập</mark>                                                                                                    |  |  |
| 👻 Chọn kí danl                                                                                     | h và r | ➡ Thu gọn toàn bộ<br>nật khẩu                                                                                                    |  |  |
| Tên tài                                                                                            | ()     | 1                                                                                                    |  |  |
| khoản                                                                                              |        | Mật khẩu phải có ít nhất 8 ký tự, ít nhất 1 con<br>số, ít nhất 1 ký tự viết thường, ít nhất 1 ký tự<br>viết hoa, ít nhất 1 ký tự không phải số |  |  |
| Mật khẩu                                                                                           | 1      | P                                                                                                    |  |  |
|                                                                                                    |        |                                                                                                    |  |  |
| <ul> <li>Các thông ti</li> </ul>                                                                   | n khá  | ic                                                                                                    |  |  |
| Thư điện<br>tử                                                                                     | 1      |                                                                                                    |  |  |
| Thư điện<br>tử (xác<br>nhận)                                                                       | 0      |                                                                                                    |  |  |
| Tên đệm<br>và tên                                                                                  | 1      |                                                                                                    |  |  |
| Họ                                                                                                 | 1      |                                                                                                    |  |  |
| Tỉnh/Thành<br>phố                                                                                  | 'n     |                                                                                                    |  |  |
| Quốc gia                                                                                           |        | Chọn quốc gia                                                                                                    |  |  |
| Có các muc                                                                                         | c bắt  | Tạo tài khoản mới Huỳ bỏ                                                                                                    |  |  |

**Bước 4:** Nhập các thông tin cá nhân cần thiết rồi nhấn nút **Tạo tài khoản mới**. Màn hình hiển thị thông báo như sau:

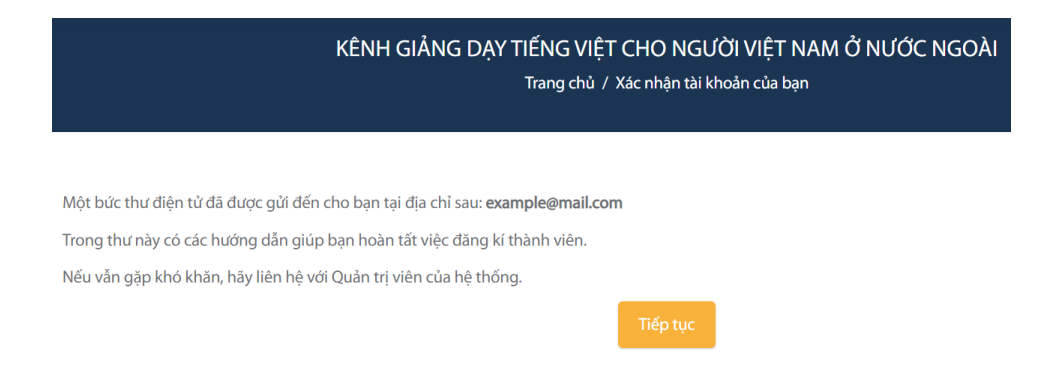

**Bước 5:** Kiểm tra hộp thư đã đăng ký rồi nhấn vào đường link trong email để kích hoạt tài khoản.

Kênh giảng dạy Tiếng Việt cho người Việt Nam ở nước ngoài: xác nhận mở tài khoản (Bên ngoài) Hộp thư đến x

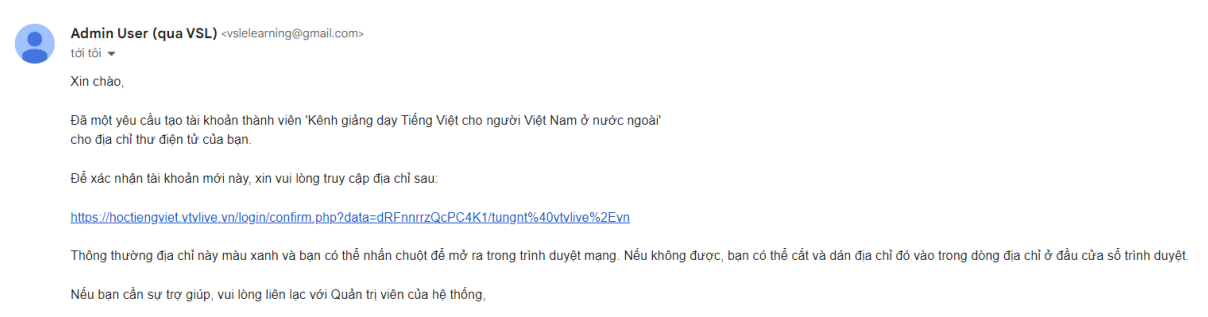

**Bước 6:** Màn hình thông báo đã kích hoạt tài khoản thành công. Nhấn **Tiếp tục** để tự động đăng nhập vào tài khoản.

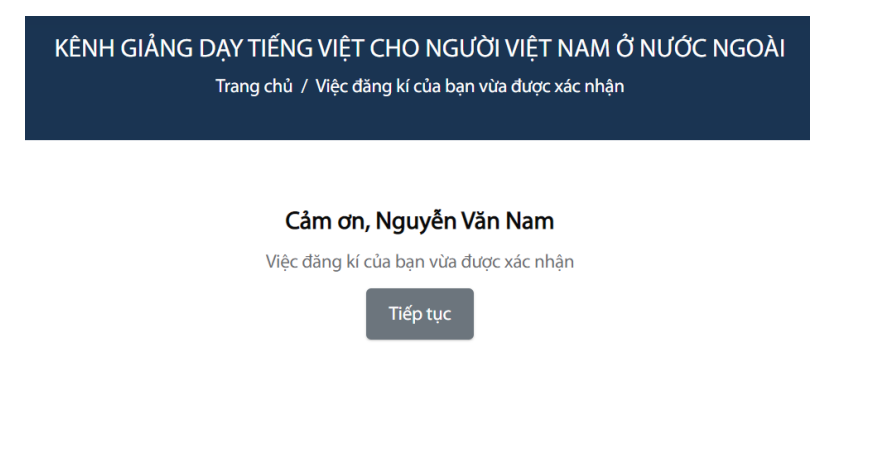